BT ミニフォンアップデート説明書

株式会社トーシン産業

対象のお客様: 鬼刃魂ミニフォンをお持ちのお客様でDの画像の選択ができない方

必要なもの BT ミニフォン(バッテリーを入れた状態) マイクロ USB ケーブル**(データー通信可能なものをご用意ください)** 

1. ZIP ファイルをご解凍いただき、そのフォルダー内のドライバーフォルダーを ダブルクリック

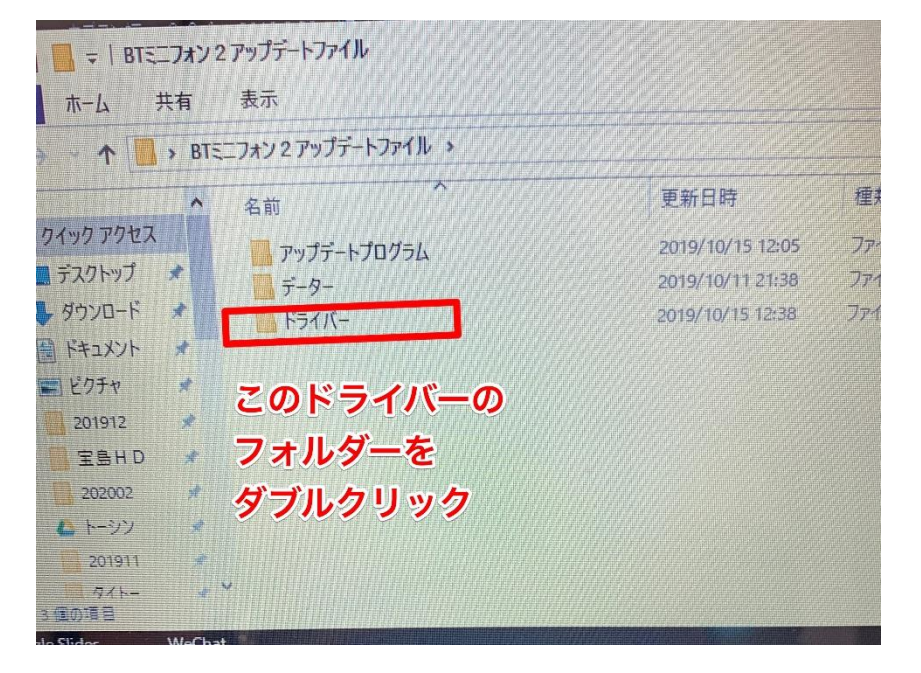

2. そのフォルダー内にある PL-2303~~のプログラムを起動してドライバーを インストールしてして下さい

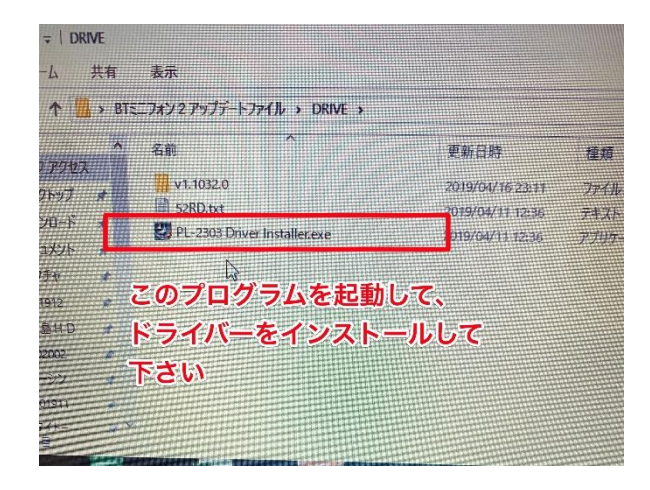

3. アップデートプログラムフォルダー内の MultiPortFlashDownloadProject.exe をダブ ルクリックして起動

| ~                                     | 再兴日時                 | 種類         |
|---------------------------------------|----------------------|------------|
|                                       |                      |            |
| msvcp90.dll                           | 2019/10/11 14:58     | アプリケーシ     |
| mover90 dll                           | 2019/10/11 14:58     | アプリケーシ     |
| NATK AllaOpa DA bin                   | 2019/10/11 14:58     | BIN 771    |
| MIK_AIIINONE_DA.DII                   | 2019/10/11 14:58     | Microsoft  |
| MTK_DATABASE.mdb                      | 2019/10/11 14:58     | DRC 7711   |
| MultiPortFlashDownloadProject.drc     | 2010/10/11 14:58     | アプリケーショ    |
| MultiPortFlashDownloadProject.exe     | 2(19/10/11 14/30     | 進成發展       |
| MultiPortFlashDownloadProject.info    | (ルバージョン: 5.1444.0.0  |            |
| ー マップテロットフロクラム                        | フォルダー内の              |            |
| MultiPortFlashDownloadProjec.mag      |                      | MAP 7/47   |
| このプロクラムを起動                            | 00 2019/10/11 14:58  | #00 /74 // |
| MultiPortFlashDownloadProject_pch.h.p | och 2019/10/11 14:58 | PCH J71#   |
| PA SLA Challenge.dll                  | 2019/10/11 14:58     | 7月19月—9月   |

4. プログラムが起動出来たら、画面左上の file をクリック

| 2 Moltiple Download Tool - Engineer Mode |                   |      |              |
|------------------------------------------|-------------------|------|--------------|
| File Factory Database Options Debug L    | ogging Identify H | lelp |              |
| DA las name                              |                   |      |              |
| 画面左上のFileを押して                            |                   |      |              |
| M                                        |                   |      |              |
| Certificate File                         |                   |      |              |
| M Scatter/Config Files Folder Path       |                   |      |              |
| Mu Image Folder                          |                   |      |              |
|                                          |                   |      |              |
|                                          | 00                |      |              |
|                                          | 0%                |      | Start Stop   |
| Mu V COM3 C Auto polling 3               | 0%                |      | Start Stop   |
| Mu V EOM4 Auto polling 4                 | 02                |      | Start Stop   |
| COM5 Auto polling 5                      | 0%                |      | Start Stop   |
| COME 🔽 Auto polling 6 🌑                  | 0%                |      | Start   Stop |
|                                          |                   |      |              |

5. Open DA file を選択後、この MTK\_AllInOne\_DA.bin を選択して開く

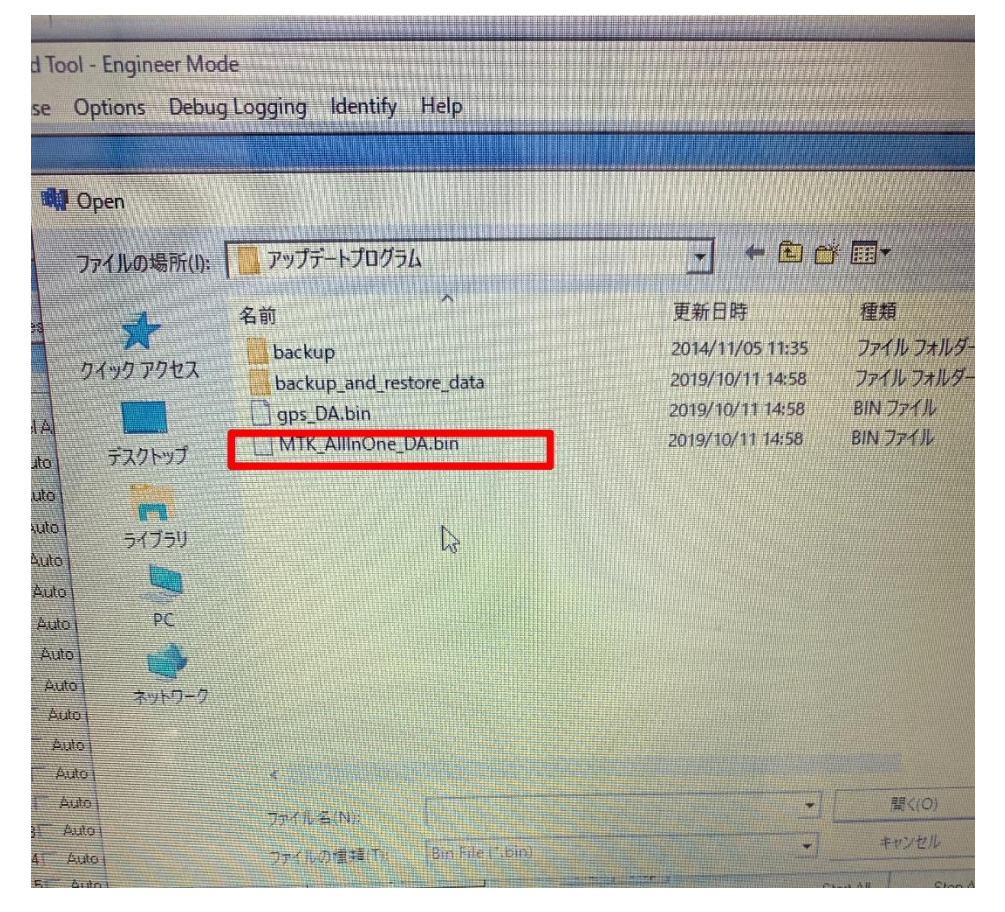

次に imagefolder をクリック

| Multiple Download Tool - Engineer Mod | le                                                                                                    |                                        |
|---------------------------------------|----------------------------------------------------------------------------------------------------|----------------------------------------|
| Factory Database Options Debug        | Logging Identify I                                                                                                    | Help                                   |
| A file name C:\Users\ai\Desktop\871"  | INHIIQIAIMMILLING                                                                                                    | NAIDMINING MONEYMIK Allogne DA M       |
| thentication file                     |                                                                                                    |                                        |
| -C-18-                                |                                                                                                    |                                        |
| oorcert me                            |                                                                                                    | And A Contract of Contract of Contract |
| ertificate File                       |                                                                                                    |                                        |
| Southan Config Frank Ider Path        |                                                                                                    |                                        |
| and Folder                            | 11.111.1.1.1                                                                                                    |                                        |
| - mage i clubri                       |                                                                                                    |                                        |
|                                       |                                                                                                    |                                        |
|                                       | 0.9                                                                                                    | Quee Stat   Step                       |
| ~ 次にこの 🍷                              | 0%                                                                                                    | Disc Stat Stop                         |
| CLM2 Auto policing 2                  | HI I W                                                                                                    | Reec Start   Stop                      |
| Image Folder &                        | <u>999</u>                                                                                                    | Asec Stat Stop                         |
| To bume                               |                                                                                                    | Orec Stat   Stat                       |
| Auto poling 5                         | 0.9                                                                                                    | A car Stat Stor                        |
| 🔽 Čekle 👘 Akto poline S 💽             | Contraction of the local division of the local division of the loc | Base Statu Stop                        |
| COM7 Auto poling /                    | Children Children                                                                                                    | Outo Start Stort                       |
| COMB Anto poling 8                    | 01                                                                                                    | O vec Star   Stop                      |
| K COMB Auto paling 3                  | 03                                                                                                    | 0 neg Start   Stop                     |
| COM10 Auto poling 10                  | 01                                                                                                    | Diese Start Stop                       |
| COMIT Auto poling IT                  | 002                                                                                                    | Oper Start Stop                        |
| CUM12: Auto policy 12                 | A DE CAT                                                                                                    | 0 sec Start Step                       |
| COMING Support 10                     | and an Objection                                                                                                    | 0 spo Star Stop                        |
| In Columnition and Kound in           | Piter Piter                                                                                                    | Quec Stat   Shap                       |
| COMISTI Auto poling 18 0              | and the second second                                                                                                    |                                        |

解凍したフォルダー内のデーターというフォルダーを選択

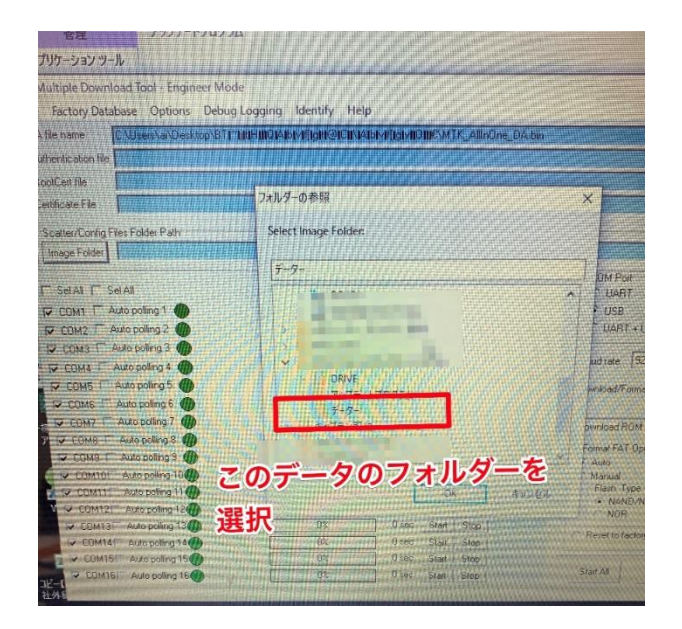

次に一旦、データー通信可能なマイクロ USB ケーブルと BT ミニフォンをつなぎ 一旦ドライバーを読み込んでください。

その後、ケーブルから BT ミニフォンを抜いてください。

start ボタンを押したのちに、ミニフォンの数字の9を押し続けながら、データー転送 可能なマイクロ USB ケーブルを差すと5秒ぐらいしたら更新が始まります。

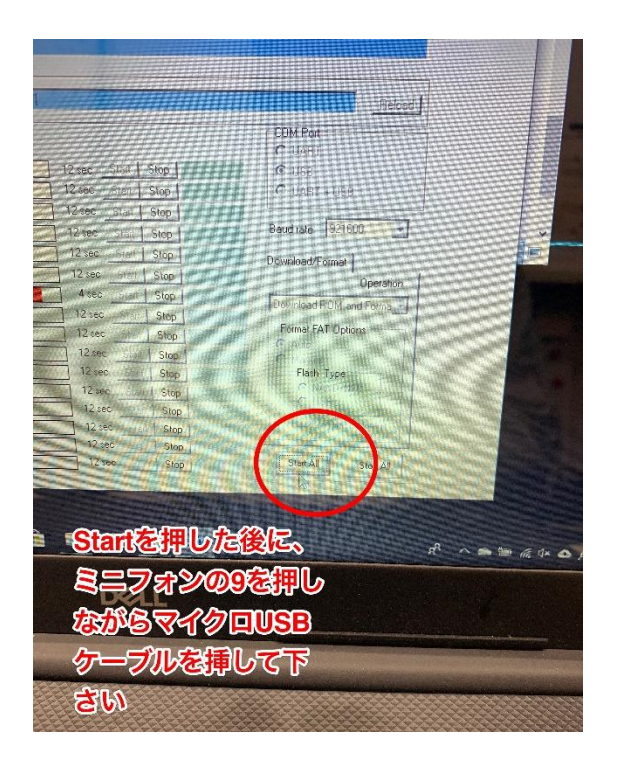

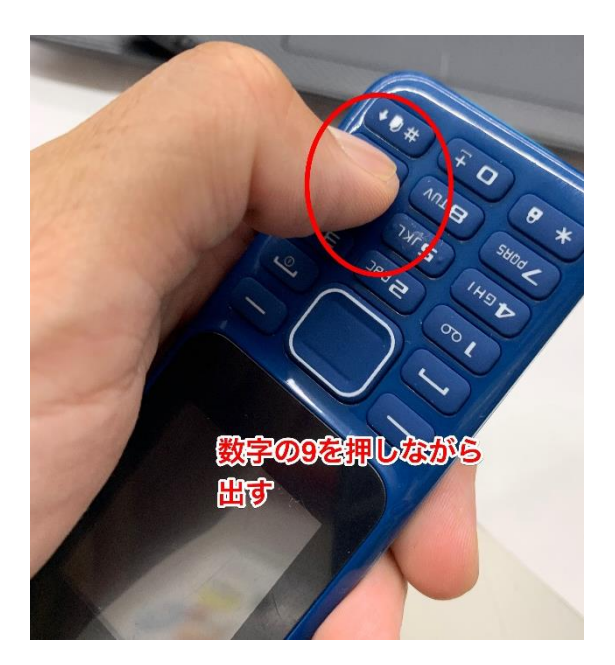

最後に画面がこの状態になれば完成です。ケーブルを抜いてミニフォンの電源をいれ てください

| 官捏                                                                                   | アッフテートプログラム                                 |                                                                                                    | and the second second second second second second second second second second second second second second second |
|--------------------------------------------------------------------------------------|---------------------------------------------|----------------------------------------------------------------------------------------------------|----------------------------------------------------------------------------------------------------|
| アプリケーションツール                                                                          |                                             |                                                                                                    |                                                                                                    |
| Multiple Download To                                                                 | All - Engineer Made                         |                                                                                                    |                                                                                                    |
| File Factory Database                                                                |                                             |                                                                                                    |                                                                                                    |
| DA Hannung                                                                           | Options Debug Logging Identify              | Help                                                                                                    |                                                                                                    |
| IS A ME Hame CAUse                                                                   | rs/ai/Desktop/BTT*TjttHIIIQIAIbIvIf(IgHt@IC | INAIbIVI[IgIVIIO]IIE\MTK_AllinOne_DAT                                                                            | in the second second second second second second second second second second second second second second second  |
| Authentication file                                                                  |                                             |                                                                                                    |                                                                                                    |
| AT RootCert file                                                                     |                                             | and the second second second second second second second second second second second second second second second |                                                                                                    |
| VT Certificate File                                                                  |                                             |                                                                                                    |                                                                                                    |
| VI Scatter/Config Files Folde                                                        | r Patie                                     |                                                                                                    |                                                                                                    |
| Mu Image Folder CNUser                                                               | s\ai\Deskton\RTI*TBUUBDOOD                  |                                                                                                    |                                                                                                    |
| Mu                                                                                   |                                             | \If[I^[                                                                                                    | Retract                                                                                                    |
| Mu T Sel All T Sel All<br>Mu T COM1 T Auto polling<br>Mu T COM2 T Auto polling       | 1 START 0%<br>52 START 0%                   | 41 sec Start Stop                                                                                                | COM Port<br>C UART<br>C USB                                                                                      |
| MI F COM3 F Auto poling<br>MI F COM4 F Auto poling<br>(44 F COM5 F Auto poling       | 3 START 0%   34 START 0%   35 START 0%      | 41 sec Start Stop<br>41 sec Start Stop<br>41 sec Start Stop<br>41 sec Start Stop                                 | C UART + USB<br>Baud rate 321600                                                                                 |
| 1-15 IF COI 7 IF Auto poling<br>7 IF COI 5 IF Auto poling<br>IF COI 5 IF Auto poling | 37 ● FR 0K 100%                             | 41 sec Start Stop<br>31 sec Start Stop<br>41 sec Start Stop                                                      | Download/Format  <br>Operation<br> Download RQM and Forma +                                                      |
| P CONTOP Auto pulm<br>P CONTOP Auto pulm<br>P CONTOP Auto pulm<br>V P CONTOP         |                                             | 41 sec Start Stop                                                                                                | C Auto                                                                                                    |
|                                                                                      |                                             | 41 sec Star Stop<br>41 sec Star Stop<br>41 sec Star Stop                                                         | C NanDiniFB<br>C NanDiniFB<br>C NOB                                                                              |
| 社外科Format NOR flash: begin                                                           | addr(0x002CA000), length(0x00036000),       | 41 sec Star   Stop                                                                                               | Start AI Stop All                                                                                                |